## **ASPIRANTE:**

Recuerda que una vez ingreses a nuestro portal colaboradores, debes registrarte; sin embargo, no olvides inscribirte luego en la Convocatoria "Nuevos Examinadores 2023"

Paso 1: Ingresa a nuestro portal colaboradores: <u>https://apoloportal.asdcloud.co/#/home</u>

| COLABORADORES                         | Formulario Covid-19 Registrarse Ingresar 🐣 |  |
|---------------------------------------|--------------------------------------------|--|
| Más información 🕠                     |                                            |  |
| NUESTRAS CONVO<br>1 convocatoria de 1 | CATORIAS                                   |  |
| Ver más                               | Ver más convocatorias                      |  |
|                                       |                                            |  |
|                                       | © Todos los derechos reservados 2019.      |  |

Paso 2: En la esquina superior derecha da clic en "Registrarse"

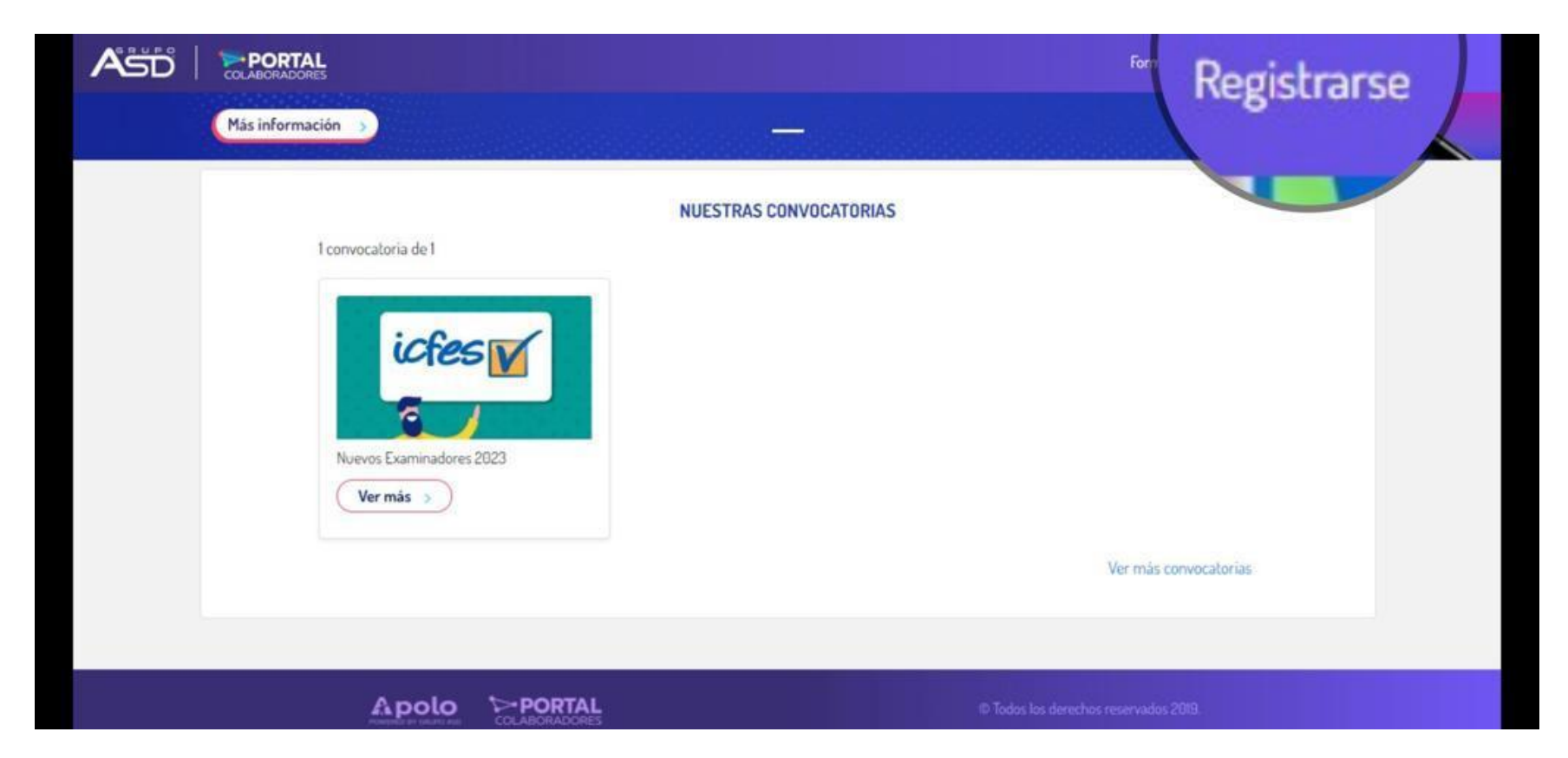

Una vez te encuentres en el módulo de registro no olvides diligenciar todos los datos de tu perfil anexando todos los documentos requeridos (Cédula, RUT y comprobantes de estudio y calificaciones), para completar la inscripción deberás confirmar tu correo electrónico, revisa la carpeta de "spam".

|                                                             |                            | Formulario Covid-19 Registrarse | Ingresar 1 | * |
|-------------------------------------------------------------|----------------------------|---------------------------------|------------|---|
| Más información 🕉                                           |                            | Ľ                               |            |   |
| NUESTRAS O<br>ICIES INVESTRAS O<br>Nuevos Examinadores 2023 | ONVOCATORIAS               |                                 |            |   |
| Ver más >                                                   | Ver                        | más convocatorias               |            |   |
|                                                             | D Todos los derechos reser | vados 2019.                     |            |   |

## Paso 3: Ingresa a la convocatoria pública "Nuevos Examinadores 2023"

Una vez concluyas el registro, regresa a la pagina de inicio ingresa en la convocatoria e inscríbete en para convertirte en uno de los Nuevos Delegados del ICFES.

https://apoloportal.asdcloud.co/#/convocatoria/51